# 省青系统——上产品操作流程

### 系统网址: http://www.scccyts.com/,建议用谷歌浏览器 1: 输入网址,点击"商家中心"进入登陆界面

| 要火的巽寮湾第二季         | 青旅动态                                            | 更多 >>              | 青旅功能入口 Function |        |  |  |
|-------------------|-------------------------------------------------|--------------------|-----------------|--------|--|--|
|                   | »四川青旅开展学习贯彻省纪委相关规定学习会<br>»四川青旅开展退役军人慰问工作        | [08-10]<br>[08-10] |                 | 商家中心   |  |  |
| Tallin at m       | »四川青旅与格鲁吉亚国家旅游局举行交流座谈会 »四川青旅传达贯彻旅投集团半年经营分析会会议精神 | [08-10]            | R               | 合同査询入口 |  |  |
| ▶ 0:00 6:07 ◀) [] | » 四川青旅认真召开专题会 全面贯彻学习旅投集团工                       | [07-03]            |                 |        |  |  |
| •                 | » 中青旅副总裁林军调研四川青旅                                | [02-11]            | r Cha           | 0A     |  |  |
|                   | »四川青旅开展党风廉洁建设专题活动 ——前往锦江                        | [09-12]            |                 |        |  |  |

#### 2: 输入账号和密码,登陆。

 Signed Party Party Par

3: 选择需要更新的线路,如港澳,点击"港澳专线一(中天旅游)。

四川省中国青年旅行社有限公司 SICHUAN CHINA YOUTH TRAVEL SERVICE CO.,LTD

## 请选择商家:

个人登录 海南专线六(九龙分社) 海岛专线十二(九龙分社) 九龙分社 越柬专线十一(九龙分社) 东南亚专线十八(九龙分社) 中东非专线六(美踪国际旅行社有限公司) 港澳专线一(中天旅游) 日韩专线十四(九龙分社) 九龙分社丁文杰

### 4: 进入线路界面。

| 商户中心   |   | ★首页 / 商户中心                  |                              |                              |                    |
|--------|---|-----------------------------|------------------------------|------------------------------|--------------------|
| 商品中心   | ~ | 港澳专线一(中天旅游                  | 欢迎你!                         | 网站公告                         | 更多>                |
| 消售订单   | ~ | 单位负责人:栾进                    | 联系电话: 18780248917            | 关于實门街服务网点(李                  | 勇裕)退出的             |
|        |   | 单位类型: 直属供应商                 | 经营类型: 旅行社                    | 关于人民南路四段人南立3                 | 交桥服务网点.            |
| 成游团队上报 | * | 备案登记号:L-SC-CJ00003-A-fs-009 | 经营许可证: L-SC-CJ00003-A-fs-009 | 关于同仁路门市部(曾恩:                 | 才)遇出的公:            |
| 会员管理   |   | 单位地址: 高新区天仁路387号大鼎世纪广场      | 2栋605                        | 天于大怒守门市部(赵松)<br>关于财富又一城门市(吴a | 1 週二的公示<br>奉)退出的公示 |
| 账户中心   | * |                             |                              |                              |                    |
| 服务中心   | ~ | 24                          |                              | 4                            | mh                 |
| 财务统计   | ~ | the week to                 | <b>告WD</b> 月日                | La inter                     |                    |

5: 点击"商品中心" ——"发布商品"

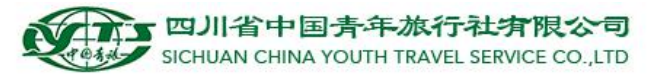

| 商户中心 |   | ▲首页 / 商户中心                                           |                                       |
|------|---|------------------------------------------------------|---------------------------------------|
| 商品中心 | * | 港澳专线一(中天旅游)                                          | 欢迎你!                                  |
| 发布商品 |   | 单位负责人:栾 进                                            | 联系电话: 18780248917                     |
| 商品管理 |   | 单位类型: 直属供应商                                          | 经营类型: 旅行社                             |
| 消售订单 | • | 备案登记号:L-SC-CJ00003-A-fs-009<br>单位地址:高新区天仁路387号大鼎世纪广场 | 经营许可证: L-SC-CJ00003-A-fs-009<br>2栋605 |

- 6: 进入发布商品界面,按照步骤填写即可。
  - 1)"商品属性"页面,进行编辑:

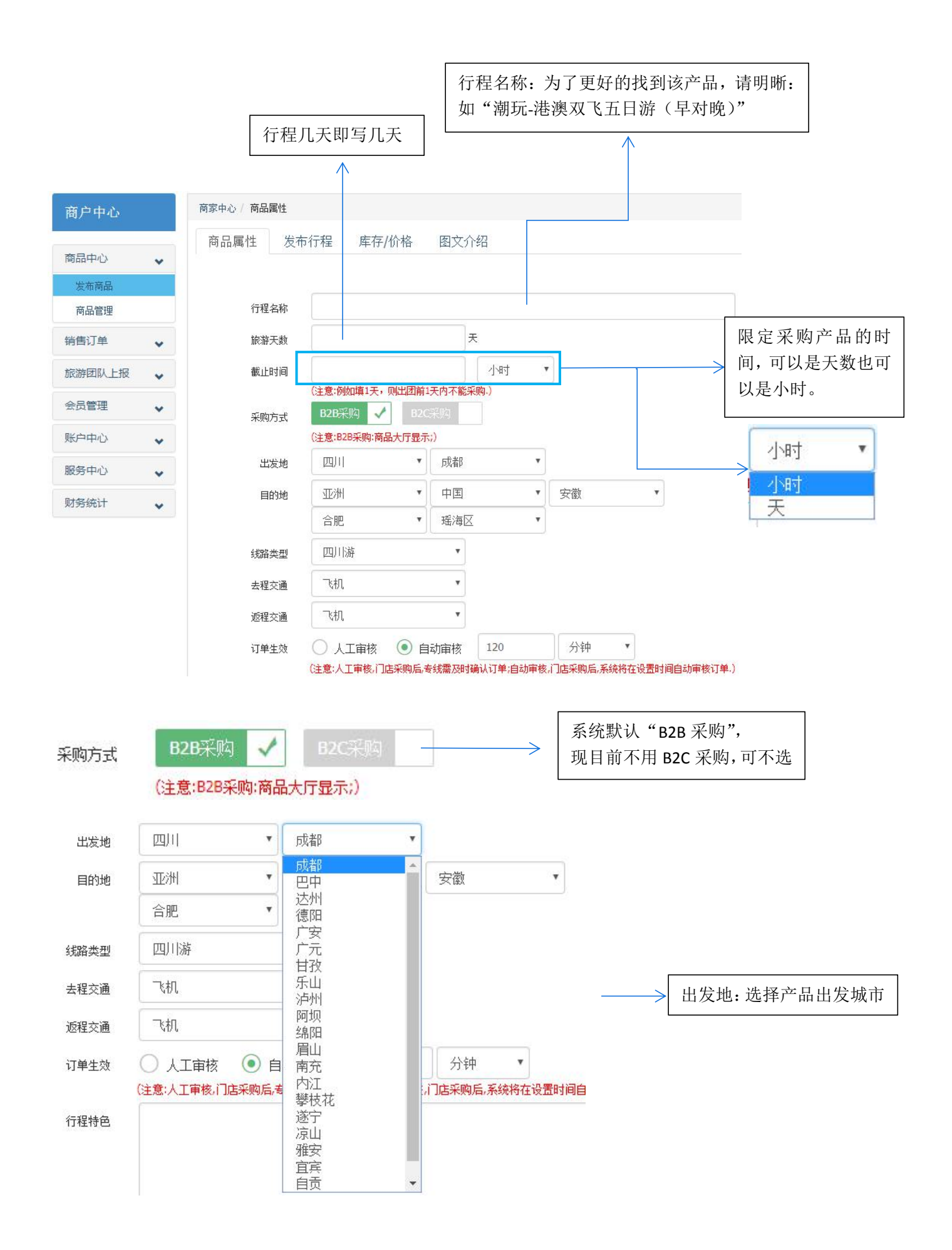

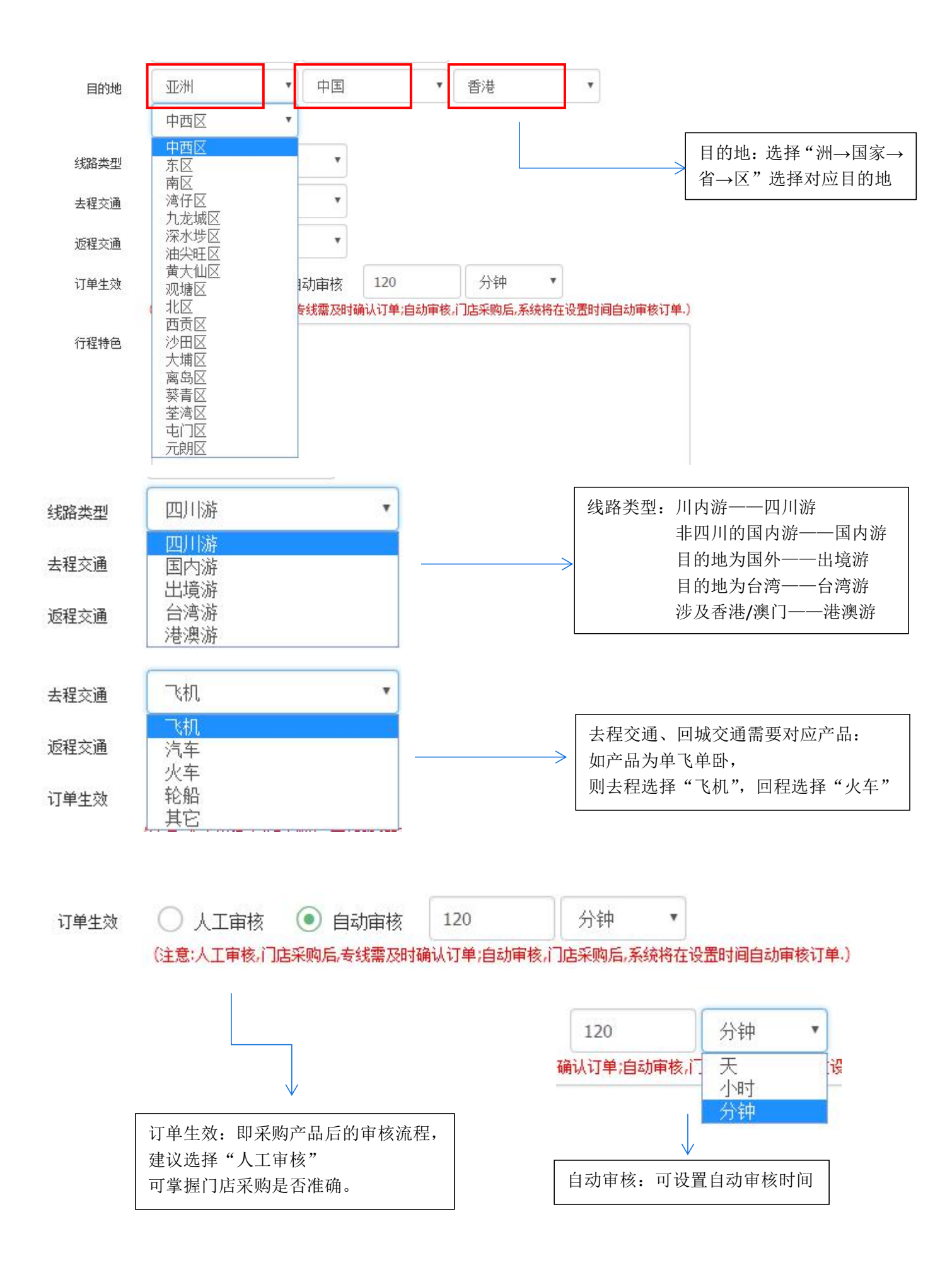

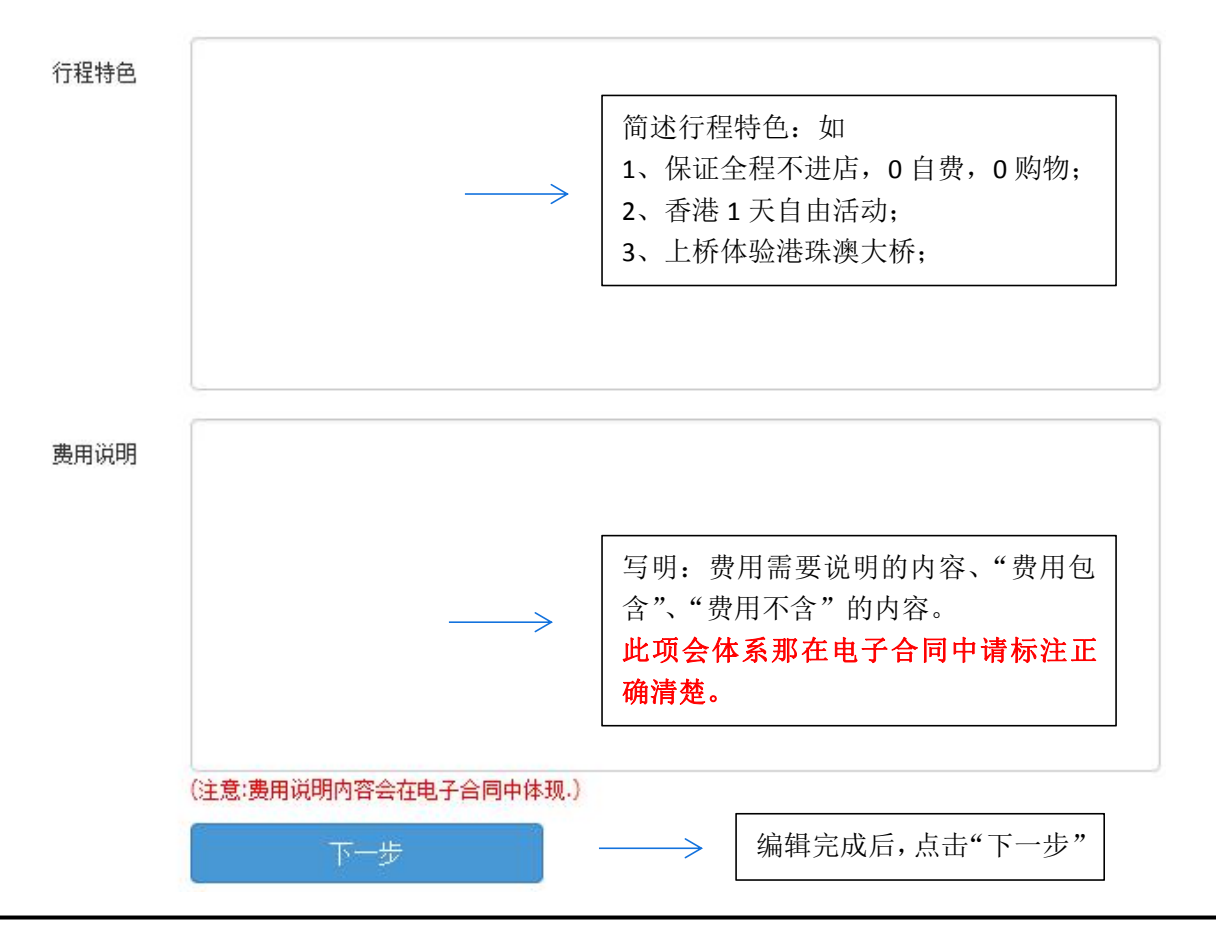

2) "发布行程"页面,进行编辑:

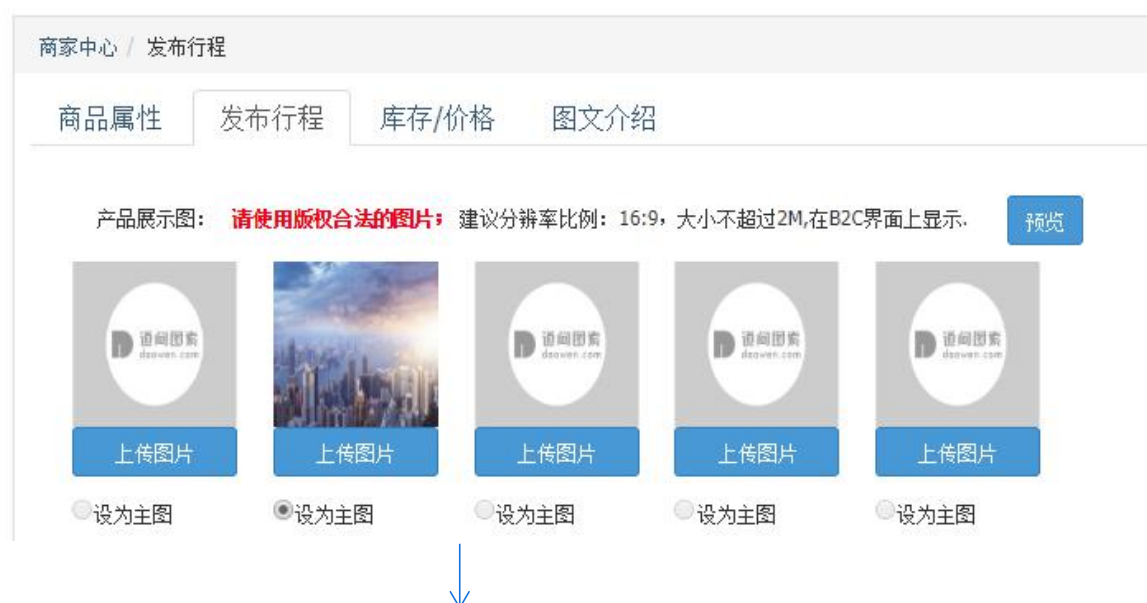

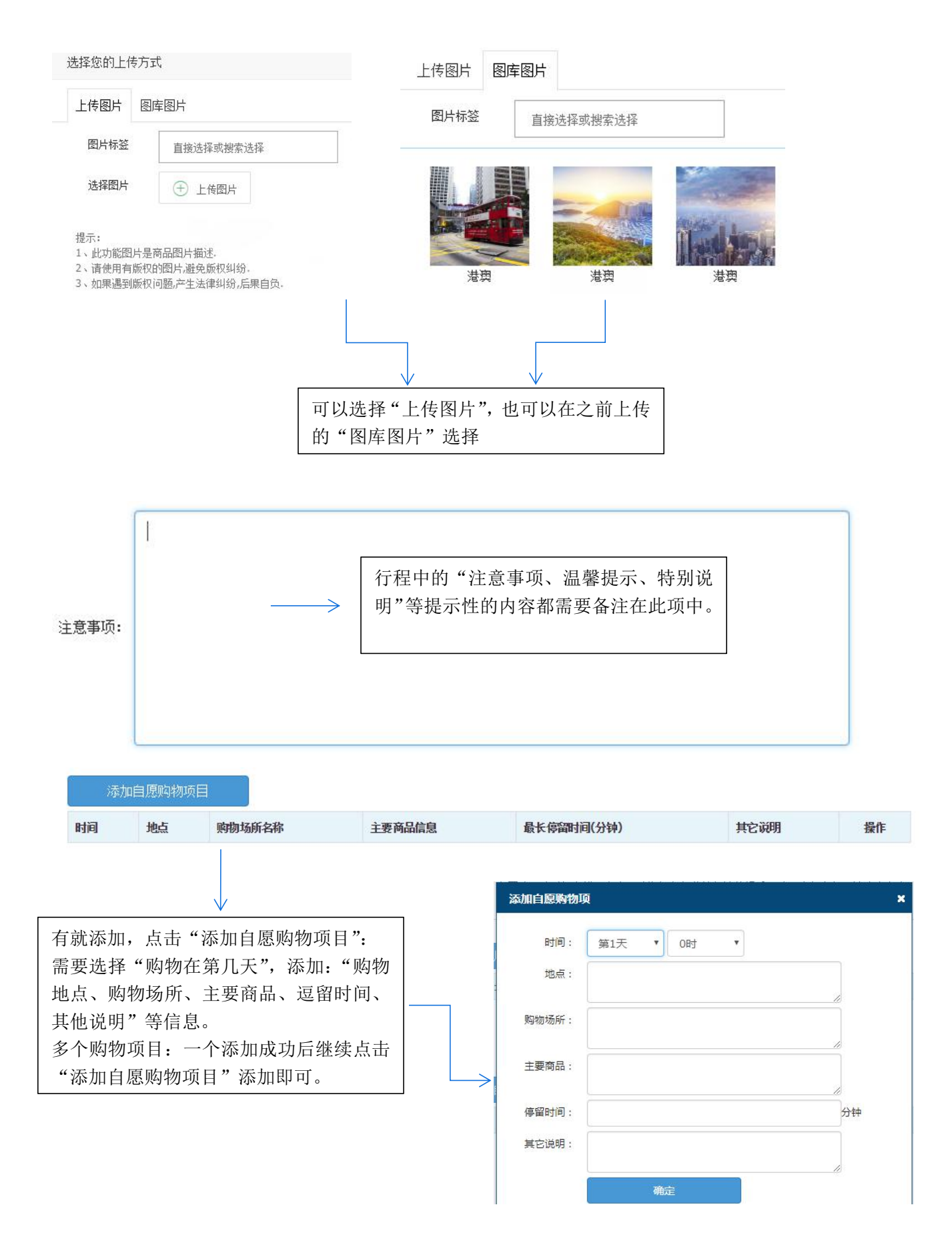

| 添加    | 加自费项目 | $ \longrightarrow $ | 添加自知    | 添加自费项目操作同"添加自愿购物项目"一样 |          |      |    |  |
|-------|-------|---------------------|---------|-----------------------|----------|------|----|--|
| 时间    | 地点    | 项目名称和内容             | 费       | 囲                     | 项目时长(分钟) | 其它说明 | 操作 |  |
| 添加自费项 | 目     |                     |         | ×                     |          |      |    |  |
| 时间    | : 第1天 | ▼ 085 ▼             |         |                       |          |      |    |  |
| 地点    | :     |                     |         |                       |          |      |    |  |
| 项目内容  | :     |                     |         |                       |          |      |    |  |
| 项目费用  | :     |                     | //<br>元 |                       |          |      |    |  |
| 项目时长  | :     |                     | 分钟      |                       |          |      |    |  |
| 其它说明  | :     |                     |         |                       |          |      |    |  |
|       |       | 确定                  | 10      |                       |          |      |    |  |

按照下列操作,填写完第一天,接着点"添加形成项"继续添加第二天,以此类推,添加所有行程内容。

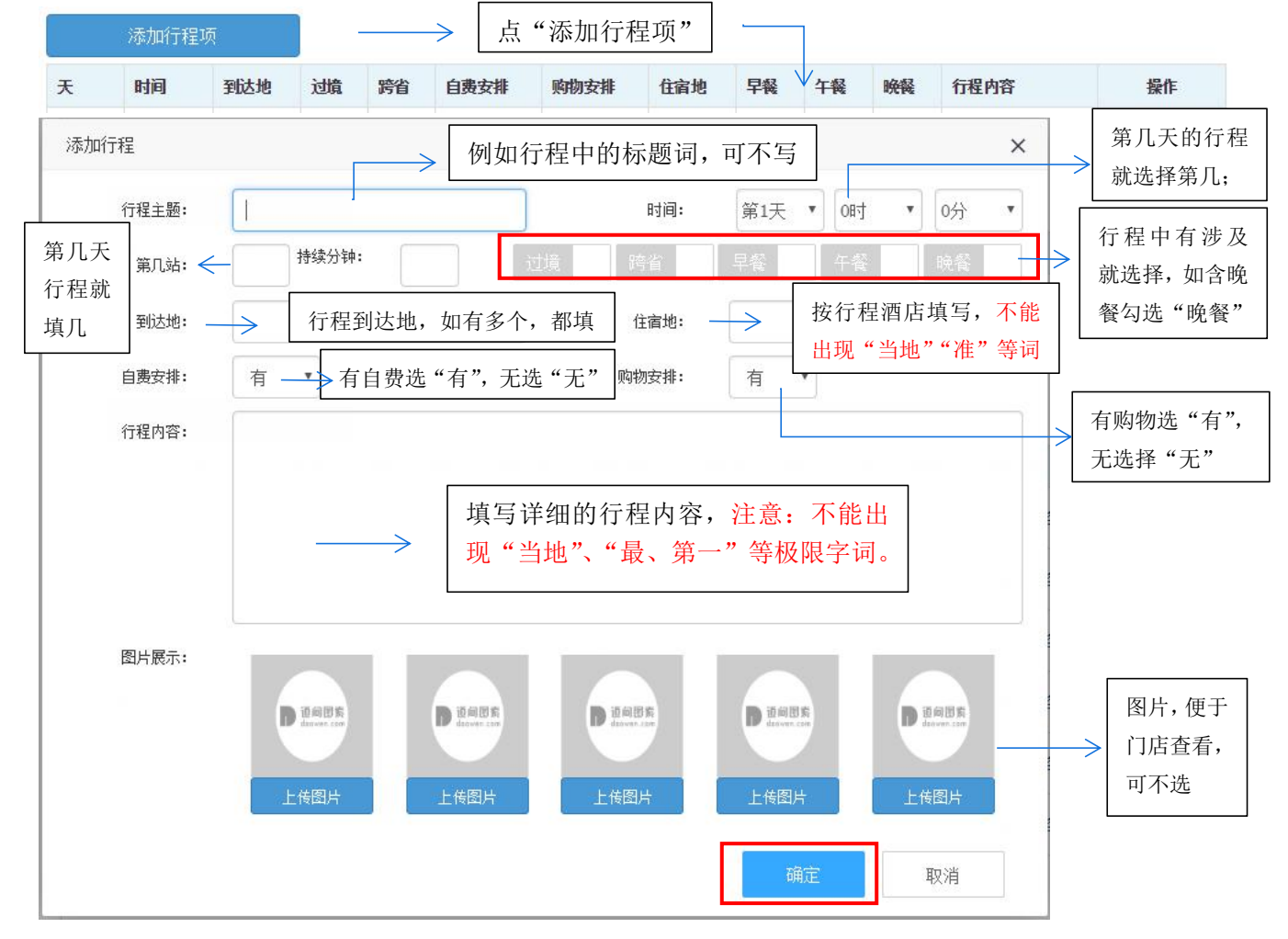

|                    | 添加行程         | 项   |    |    |      |       |       |      |     |    |      | ·      |
|--------------------|--------------|-----|----|----|------|-------|-------|------|-----|----|------|--------|
| ¥                  | 时间           | 到达地 | 过境 | 跨省 | 自费安排 | 购物安排  | 住宿地   | 早餐   | 午餐  | 晚餐 | 行程内容 | 操作     |
| 第1天                | 0时0分         | 珠海  |    |    | 无    | 无     | 珠海    |      |     |    | 查看内容 | 修改十删除  |
| 第2天                | <b>0时0</b> 分 | 珠海  |    |    | 无    | 无     | 珠海    |      |     |    | 查看内容 | 修改十删除  |
| 第3天                | <b>0时</b> 0分 | 广州  |    |    | 无    | 无     | 广州    |      |     |    | 查看内容 | 修改十删除  |
| 第 <mark>4</mark> 天 | 0时0分         | 广州  |    |    | 无    | 无     | 广州    |      |     |    | 查看内容 | 修改十删除  |
| 第5天                | 0时0分         | 深圳  |    |    | 无    | 无     | 深圳    |      |     |    | 查看内容 | 修改丨删除  |
| 第6天                | <b>0时</b> 0分 | 成都  |    |    | 无    | 无     | 无     |      |     |    | 查看内容 | 修改十删除  |
|                    |              |     |    |    | آتا  | 查看填写内 | 容,是否) | 住确无误 | R ( |    |      | 可修改、删除 |

确定

填写完后,检查后。点击

3) "库存/价格"页面,进行编辑: 商品属性 发布行程 库存/价格 图文介绍 挂牌价 2800 未配置游客类型,则以此价格结算 —  $\geq$ 填写挂牌价格  $\leftarrow$ 0 0 2019年 四月 • -Ξ 四 Ŧ 六 日 4 б 余位:一 余位:--余位:一 余位:--余位:一 余位:--余位:--价格:一 价档:--价格:一 价格:--价格:--价格:一 价格:--8 9 余位:--余位:一 余位:一 余位:一 余位:--余位:一 选择对应的团期, 点 价格:--价格:--价格:一 价格:--价格:--"配置库存/价格" 21 余位:--余位:一 余位:5 余位:一 余位:一 余位:一 余位:--价格:--价格:一 价格:2800 价格:一 价格:一 价格:一 价格:--27 25 26 22 23 24 28 余位:--余位:一 余位:一 余位:一 余位:一 余位:一 余位:--价格:--价格:--价格:--价格:--价格:--价格:--价格:--29 30 余位:一 余位:一 价格:--价格:--

完成

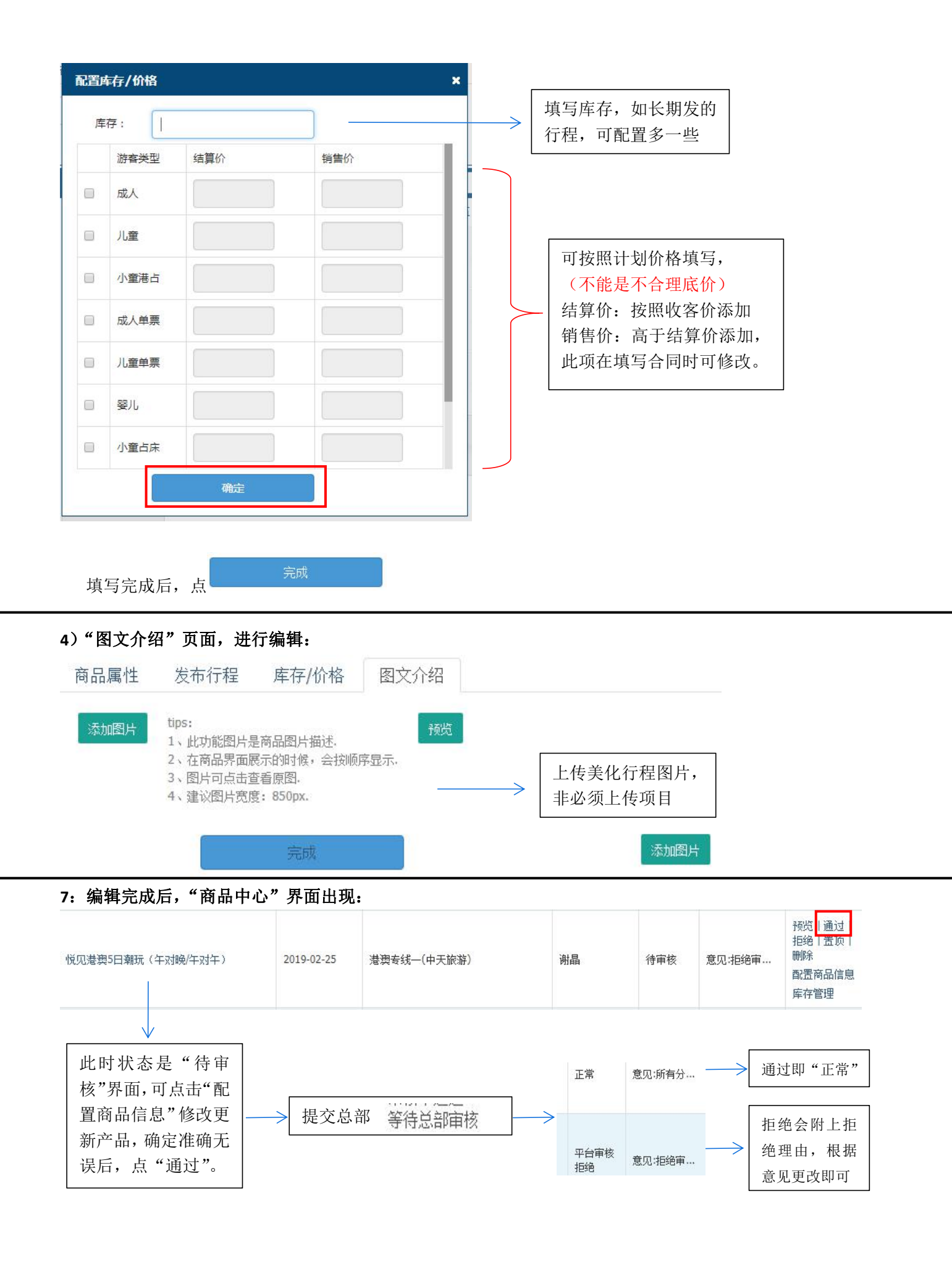

### 8: 查看行程:

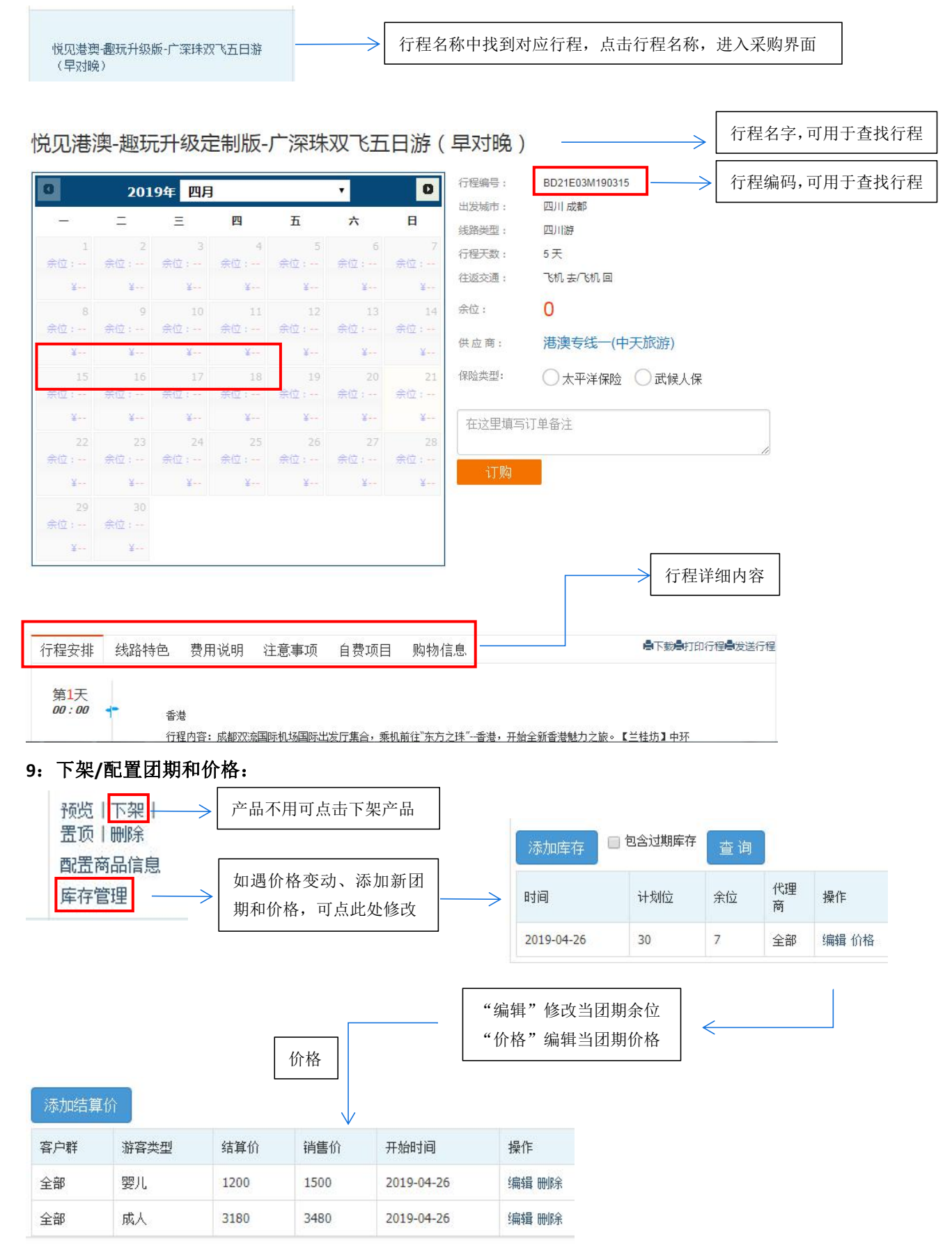

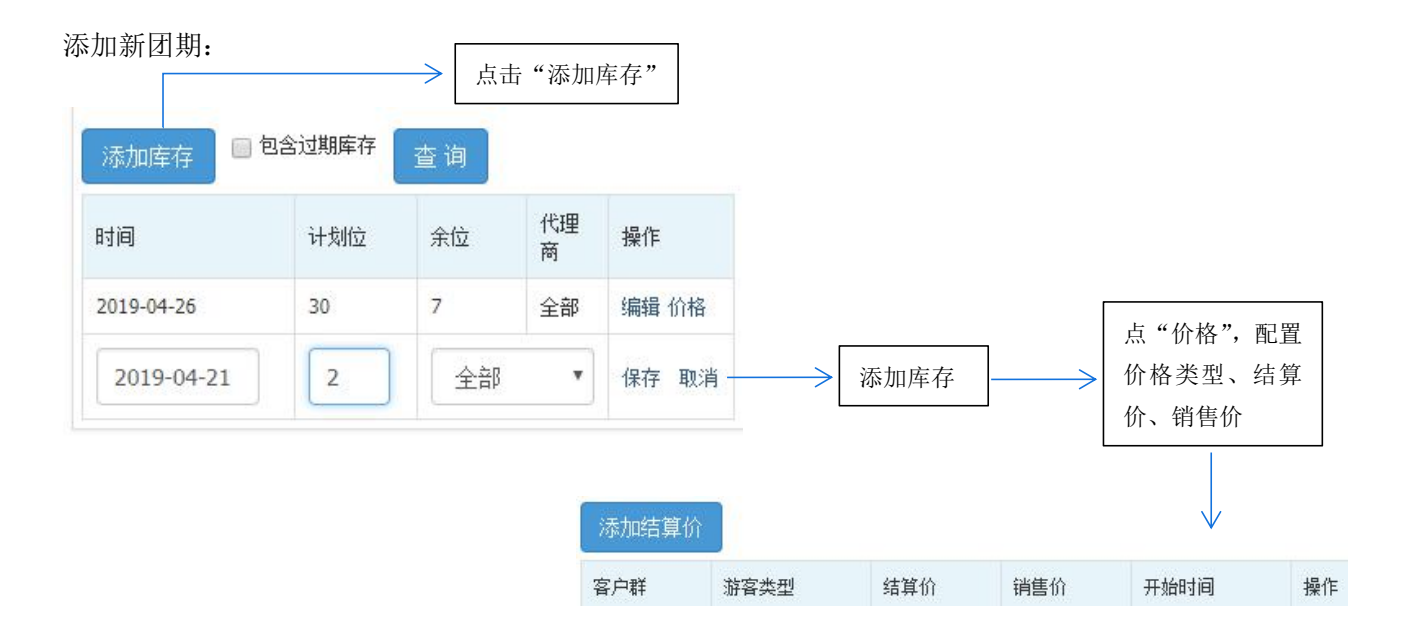